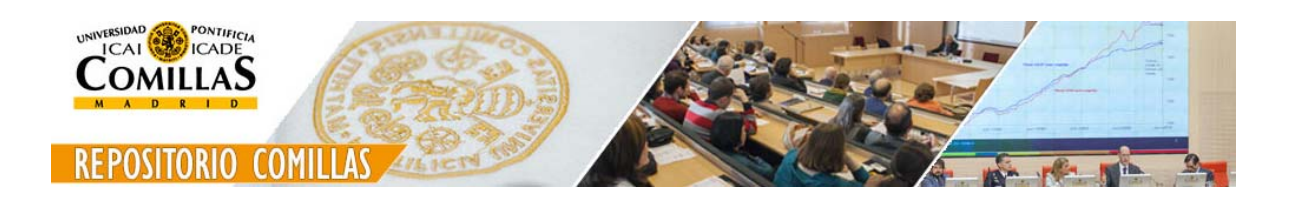

# REVISIÓN DE CONVENIOS

# MANUAL PRÁCTICO

*Guía rápida para la revisión de convenios en el repositorio institucional de la Universidad Pontificia Comillas* 

SERVICIO DE RELACIONES INSTITUCIONALES Y PROTOCOLO

Abril/2016

# Paso 1: Registrate

#### ACCESO AL REPOSITORIO

https://repositorio.comillas.edu/jspui/

#### VALIDACIÓN

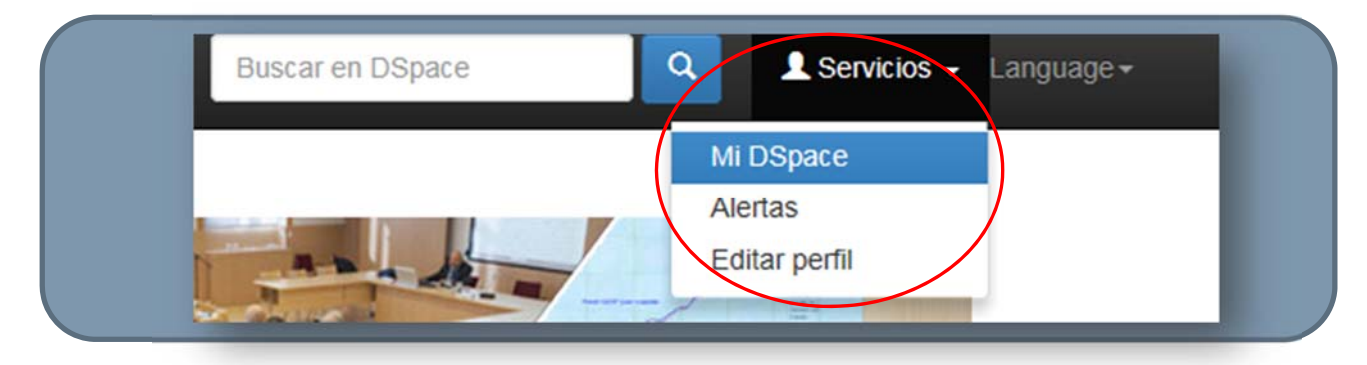

El usuario del repositorio debe validarse con su propio usuario y contraseña accediendo a la pestaña "**Servicios**" ubicada en la parte superior de la pantalla y marcando la opción "**Mi DSpace**".

El sistema solicitará un método de acceso cada vez que acceda y el usuario podrá elegir cualquiera de los 2 que le ofrece el sistema:

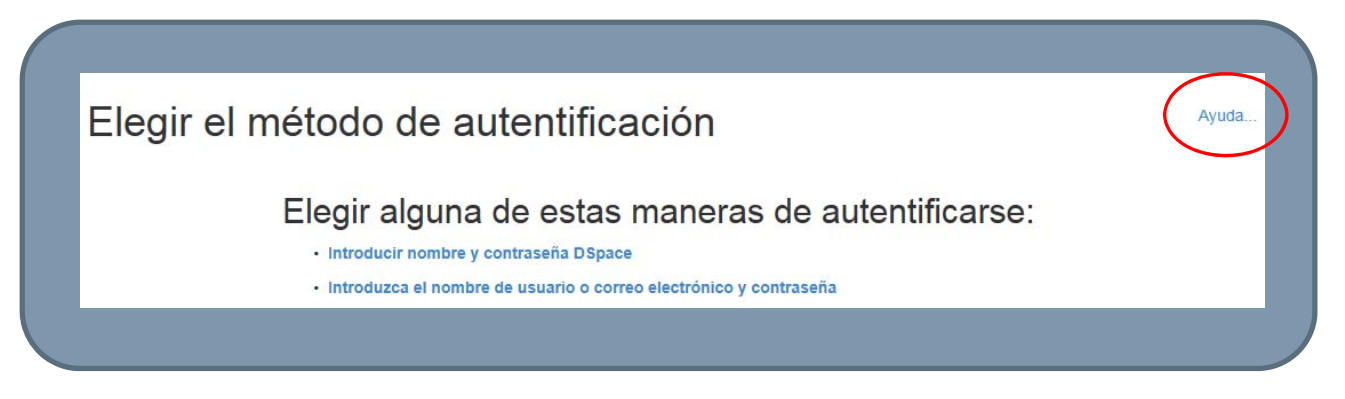

- Introducir nombre y contraseña D Space: para validarse de esta forma hay que introducir la dirección de correo electrónica institucional completa y la contraseña personal con la que el usuario accede a su equipo.
- Introduzca el nombre de usuario o correo electrónico y contraseña: mediante esta opción podremos introducir el nombre de usuario o el correo electrónico indistintamente y a continuación la contraseña personal con la que el usuario accede a su equipo.

NOTA: El usuario podrá descargarse en esta pantalla la guía explicativa, el catálogo de revisión de convenios y el manual práctico pulsando la opción "**Ayuda**".

# Paso 2: Selecciona el convenio a revisar y toma la tarea

| Envios para revisar<br>Abajo se muestra la lista de tareas por tomar. |                                                                                                    |                       |                                      |  |
|-----------------------------------------------------------------------|----------------------------------------------------------------------------------------------------|-----------------------|--------------------------------------|--|
| area                                                                  | item                                                                                                    | Enviado a             | Enviado por                          |  |
| comprobar<br>nvío                                                     | Convenio Marco de Colaboración entre la Asociación Española de Empresas de Tecnologías de la Información (SEDISI) y la Universidad Pontificia Comillas. Nº 20 | I. Convenios<br>Marco | Convenios<br>Repositorio<br>Comillas |  |
| omprobar<br>nvio                                                      | MANOS UNIDAS_28                                                                                                    | I. Convenios<br>Marco | Convenios<br>Repositorio<br>Comilias |  |

El siguiente paso consiste en seleccionar el convenio a revisar de todos los que figuran en la lista de "**Envíos para revisar**". Este es el espacio donde se encuentran cargados todos los convenios pendientes de revisión, todos los que figuran el catálogo. El usuario debe seleccionar uno a uno qué convenio le afecta y pulsar el botón "**Tomar la tarea**" para revisarlo.

Por consiguiente, pulsar esta acción "Tomar la tarea" de un convenio significa que el usuario se lo apropia para su revisión, el convenio sale del apartado "Envíos para revisar" y aparece automáticamente en el de "Tareas" (que describiremos en el siguiente paso) donde realmente realizará la revisión del convenio.

El usuario puede adjudicarse, uno a uno, los convenios que le afecten para su revisión pero deberá tener en cuenta que dejarán de estar visibles para el resto de usuarios. Por tanto, <u>es muy importante que cuando termine de revisar un convenio lo devuelva</u> <u>de nuevo al apartado "Envíos para revisar" para que esté disponible y puedan</u> <u>visualizarlo los demás usuarios de convenios.</u>

<u>Se ruega comenzar y terminar la revisión de cada documento en el día en el que</u> <u>se asumió esta tarea. De esta forma evitaremos que los convenios queden como</u> <u>tarea pendiente de un usuario concreto y no pueda ser visualizado por los demás.</u>

# Paso 3: Realiza la tarea

|                    | tran las targas que ha elegido hasor                                                                              |                       |                                      |                               |  |
|--------------------|----------------------------------------------------------------------------------------------------|-----------------------|--------------------------------------|-------------------------------|--|
|                    |                                                                                                    |                       |                                      |                               |  |
| Tarea              | Ítem                                                                                                    | Enviado a             | Enviado por                          |                               |  |
| Comprobar<br>envío | Convenio Marco de colaboración entre el Ayuntamiento de Alcobendas y la Universidad Pontificia<br>Comillas. Nº 12 | I. Convenios<br>Marco | Convenios<br>Repositorio<br>Comillas | Realizar esta tarea<br>Volver |  |
| Comprobar          | Convenio Marco de Colaboración entre la Asociación Española de Empresas de Tecnologías de                         | I. Convenios          | Convenios                            | Realizar esta tarea           |  |
|                    | na mornación (ocorony) a oniversidad Ponnicia cominas. N. 20                                                      | marco                 | Comillas                             | Volver                        |  |

Una vez que el usuario se ha adjudicado el convenio, o sea, lo tiene en su apartado "**Tareas**", debe pulsar la opción "**Realizar esta tarea**" del convenio que quiera revisar y se mostrará una breve descripción del convenio:

| siguiente ítem<br>visar el ítem p | n se ha enviado a la colección I. Convenios Marco. Por favo<br>uede editar sus metadatos y luego aprobarlo o rechazarlo uti                                                                                                    | r, revise el ítem y compruebe que reu<br>ilizando los controles que están al fina | ne los criterios para ser intro<br>I de la página. | ducido en la colección. Después de                                                                |
|-----------------------------------|----------------------------------------------------------------------------------------------------|-----------------------------------------------------------------------------------|----------------------------------------------------|---------------------------------------------------------------------------------------------------|
| îîtulo :                          | Convenio Marco de colaboración entre el Ayuntamiento de Alcobendas y la Universidad Pontificia Comillas. Nº 12                                                                                                    |                                                                                   |                                                    |                                                                                                   |
| kutor :                           | Rector                                                                                                    |                                                                                   |                                                    |                                                                                                   |
| echa de<br>publicación            | 8-mar-1995                                                                                                    |                                                                                   |                                                    |                                                                                                   |
| Resumen                           | Coordinar sus actuaciones en materia de estudios, trabajos y acciones de tipo cultural, científico, técnico y docente, mediante establecimiento de acuerdos<br>específicos sobre aquellos aspectos de la problemática municipal que los organismos competentes de dicho Ayuntamiento consideren prioritarios en cada<br>momento. Esta tarea de colaboración se centrará en aquellas líneas de trabajo de interés com Den, en que ambas instituciones puedan complementarse<br>mediante aportaciones científicas, técnicas y de personas especializado. |                                                                                   |                                                    | nte establecimiento de acuerdos<br>consideren prioritarios en cada<br>iones puedan complementarse |
| Ficheros en e                     | ste ítem:                                                                                                    |                                                                                   |                                                    |                                                                                                   |
| Fichero                           |                                                                                                    | Tamaño                                                                            | Formato                                            |                                                                                                   |
| CM12_Ayuntar                      | miento de Alcobendas 08-03-1995.pdf                                                                                                    | 1,62 MB                                                                           | Adobe PDF                                          | Visualizar/Abrir                                                                                  |

- Título (nombre del convenio, es la descripción básica del documento).
- Autor (firmante interno).
- Fecha de publicación (fecha firma).
- Resumen (objeto del convenio).

# Paso 4: Edita los Metadatos para comenzar la tarea

Los comandos que figuran en la parte inferior de esta misma pantalla describen diferentes acciones pero el usuario se centrará solo en una de ellas "**Editar metadatos**" para comenzar realmente la tarea, los comandos ("Aprobar" y "Rechazar") están reservados para los administradores de convenios en esta fase de revisión ya que son quienes pueden publicar definitivamente los convenios en el repositorio y el usuario no debe por tanto ejecutarlos.

| Aprobar                | Si ha revisado el ítem y puede incluirse en la colección, seleccione "Aprobar".                                                                                                    |
|------------------------|----------------------------------------------------------------------------------------------------|
| Rechazar               | Si ha revisado el ítem y no puede introducirse en la colección, seleccione "Rechazar". Se le pedirá que escriba un mensaje indicando las razones p<br>las que el ítem se ha rechazado, y si la persona que ha hecho el envío debe modificar algo o volverlo a cargar. |
| Editar metadatos       | Seleccione esta opción para corregir, añadir o editar los metadatos del ítem.                                                                                                    |
| Hacer más tarde        | Si desea dejar esta tarea por ahora y volver a "Mi DSpace", utilice esta opción.                                                                                                    |
| Devolver la tarea a la | Para devolver la tarea a la lista de tareas y que sea otra persona quien la haga, use esta opción.                                                                                                    |

Al pulsar la opción "Editar metadatos" se mostrarán todos los campos descriptivos del convenio que hay que revisar y/o completar, en definitiva, se mostrarán todos los que componen la ficha general de los convenios (recordemos que son obligatorios todos a excepción del número de plazas de intercambio, la fecha de Junta de Gobierno y los datos de contacto). El usuario podrá descargarse la guía explicativa, el catálogo de revisión de convenios y el manual práctico pulsando en "**Más ayuda**" tal y como se muestra a continuación:

| Envío: des                                                                                                    | criba el item (Más ayuda)                                                                                                    |                                                                                                    |
|----------------------------------------------------------------------------------------------------|----------------------------------------------------------------------------------------------------|----------------------------------------------------------------------------------------------------|
| or favor, rellene la inform<br>otón para evitar usar el ra                                                                                                    | ación requerida sobre su envío. En la may <del>oría de los navegadores p</del> uede utilizar la ter<br>itón cada vez.                                                                                                    | cla del tabulador para mover el cursor hasta el siguiente recuadro                                                                  |
| troduzca el título del com<br>intificia Comillas de Mad<br>rabajo de Investigación se                                                                                                    | venio y la denominación de la entidad (si no consta en el título). Ejemplos: - Convenio<br>rid Nº 356 - Convenio Específico de Colaboración entre la Fundación Pluralismo y Cor<br>obre de Pluralismo Religioso en la Comunidad Valenciana Nº 361                                                                                                    | Marco de Colaboración entre La Fundación Seur y La Universida<br>nvivencia y la Universidad Pontificia Comillas para la Realización |
| onvenio *                                                                                                    | Convenio Marco de colaboración entre el Ayuntamiento de Alcobendas y la                                                                                                    | Universidad Pontificia Comillas. Nº 12                                                                                              |
| troduzca el Tipo de Conv                                                                                                    | renio                                                                                                    |                                                                                                    |
| and a second second second second second second second second second second second second second second second                                                                                                |                                                                                                    |                                                                                                    |
| i <b>po de Convenio</b> *<br>itroduzca la catego ía de<br>n el caso de que hibiese                                                                                                    | Marco<br>Convenio. (Para más información, véase el documento explicativo donde consta la inf<br>más de una categoría marcar una a una en el desplegable usando la tecla «Ctrl» del                                                                                                    | ormación complementaria del repositorio institucional de convenio<br>teclado.                                                       |
| ipo de Convenio *<br>itroduzca la catego ía de<br>n el caso de que hilbiese<br>ategoría *                                                                                                    | Marco<br>Convenio. (Para más información, véase el documento explicativo donde consta la inf<br>más de una categoría marcar una a una en el desplegable usando la tecla «Ctrl» del<br>Integración<br>Adscripción<br>Afiliación<br>Contrato<br>Desarrollo de Programas Docentes y Formativos<br>Difusión                                                                | Iormación complementaria del repositorio institucional de convenio<br>teclado.                                                      |
| ipo de Convenio *<br>itroduzca la categoría de<br>n el caso de que hubiese<br>ategoría *<br>n caso de que la categori                                                                                         | Marco<br>Convenio. (Para más información, véase el documento explicativo donde consta la inf<br>más de una categoría marcar una a una en el desplegable usando la tecla «Ctrl» del<br>Integración<br>Adiscripción<br>Afiliación<br>Contrato<br>Desarrollo de Programas Docentes y Formativos<br>Difusión                                                               | Tormación complementaria del repositorio institucional de convenio<br>teclado.                                                      |
| ipo de Convenio *<br>troduzca la catego ía de<br>n el caso de que hubiese<br>ategoría *<br>n caso de que la categori<br>úmero de Plazas de<br>ttercambio                                                      | Marco Convenio. (Para más información, véase el documento explicativo donde consta la int más de una categoría marcar una a una en el desplegable usando la tecla «Ctrl» del Integración Adscripción Afiliación Contrato Desarrollo de Programas Docentes y Formativos Difusión a del convenio sea un intercambio especifique el número de plazas disponibles y el tip | Tormación complementaria del repositorio institucional de convenio<br>teclado.                                                      |
| ipo de Convenio<br>troduzca la catego ía de<br>n el caso de que hubiese<br>ategoría *<br>n caso de que la categorí<br>úmero de Plazas de<br>tercambio<br>troduzca la denominació<br>n items diferentos. Ejemp | Marco Convenio. (Para más información, véase el documento explicativo donde consta la inf más de una categoría marcar una a una en el desplegable usando la tecla «Ctrl» del Integración Adfilación Contrato Desarrollo de Programas Docentes y Formativos Difusión ía del convenio sea un intercambio especifique el número de plazas disponibles y el tip            | Tormación complementaria del repositorio institucional de convenio<br>teclado.                                                      |

Al editar los metadatos es importante que el usuario tenga en cuenta lo siguiente: <u>Debe comprobar campo a campo que la información contenida es correcta y</u> <u>añadir la información que esté incompleta (salvo en campos no obligatorios).</u>

# Paso 5: Guarda/cancela los datos y devuelve la tarea

Al completar el proceso anterior, el usuario procederá a guardar los datos del convenio pulsando la opción "**Cancelar/Guardar**" del menú inferior de la pantalla tal y como se muestra en la figura:

| Situación del Convenio       |                                                                            |                            |
|------------------------------|----------------------------------------------------------------------------|----------------------------|
|                              |                                                                            |                            |
|                              |                                                                            |                            |
| Elija de la lista el formato | de representación de recurso.Si no aparece en la lista, elija la opción "o | ther".                     |
| Tipo de archivo              | Documento PDF                                                              |                            |
|                              |                                                                            |                            |
|                              |                                                                            | Consider/Consider Consider |

Este comando guarda los datos si se ha cumplimentado todo correctamente y cancela si no ha sido así avisando previamente de que falta por completar alguno de ellos.

El comando "Siguiente" lleva al siguiente paso, el usuario puede pulsar uno u otro indistintamente, "Cancelar/guardar" o "siguiente" ya que se ejecutará la misma acción.

Una vez hecho esto, el sistema le redirigirá a la pantalla de comandos inicial donde marcará la opción "**Devolver la tarea cola**" ya que hemos completado la revisión (de esta forma el convenio estará disponible para otros usuarios tal y como hemos explicado en el paso 2):

| Aprobar                | Si ha revisado el ítem y puede incluirse en la colección, seleccione "Aprobar".                                                                                                    |
|------------------------|----------------------------------------------------------------------------------------------------|
| Rechazar               | Si ha revisado el ítem y no puede introducirse en la colección, seleccione "Rechazar". Se le pedirá que escriba un mensaje indicando las razones por las que el ítem se ha rechazado, y si la persona que ha hecho el envío debe modificar algo o volverlo a cargar. |
| Editar metadatos       | Seleccione esta opción para corregir, añadir o editar los metadatos del ítem.                                                                                                    |
| Hacer más tarde        | Si desea dejar esta tarea por ahora y volver a "Mi DSpace", utilice esta opción.                                                                                                    |
| Devolver la tarea a la | Para devolver la tarea a la lista de tareas y que sea otra persona quien la haga, use esta opción.                                                                                                    |
|                        |                                                                                                    |

En el caso de que el usuario sólo haya realizado una revisión parcial del convenio y desee continuar el trabajo más tarde marcará la opción "**Hacer más tarde**":

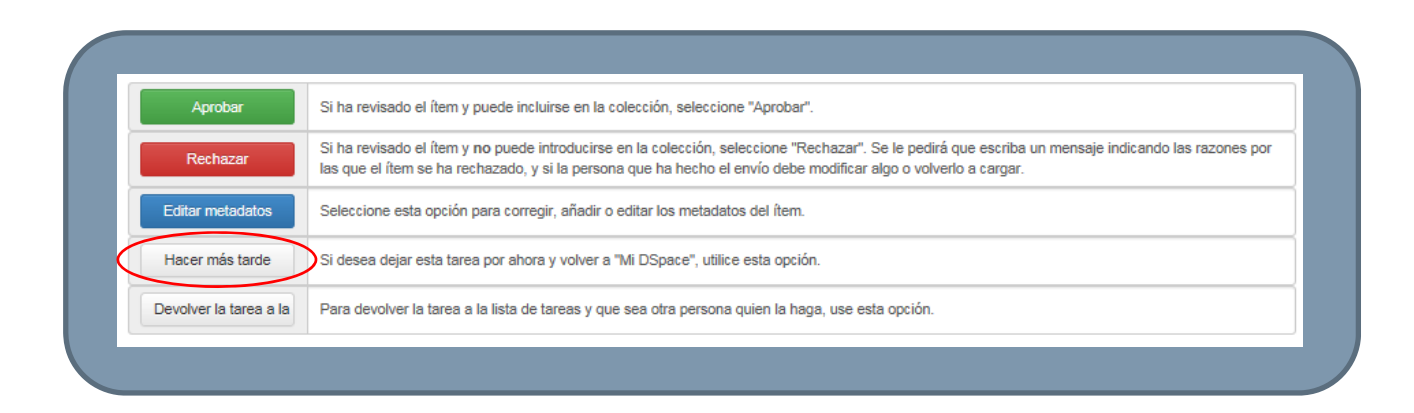